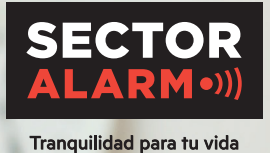

Cámaras de vigilancia HD Guía de usuario

1/ 2

# Cámaras de vigilancia HD

El propósito de esta guía es proporcionar instrucciones de uso de tus nuevas cámaras de vigilancia. Por favor, lee detenidamente estos útiles consejos sobre uso y solución de problemas.

# Privacidad

Como cliente, solo tú eres quien controla los datos del servicio de vídeo vigilancia conforme establece el Reglamento General de Protección de Datos (RGPD) y eliges cómo utilizar este servicio. La App ofrece diferentes funciones para vídeo y audio. Entre otras cosas, incluye la opción de transmitir y grabar eventos, imágenes fijas y audios, ya sean juntos o por separado como solo vídeo/imágenes fijas o audio, así como establecer la duración de la grabación y determinar cuánto tiempo pueden almacenarse estas grabaciones (máximo treinta días), quién debe tener acceso a las secuencias/grabaciones transmitidas y con quién se pueden enviar/compartir. El cliente puede también determinar el área que puede ser grabada, si la cámara debería de empezar a grabar al detectar el movimiento, si la fecha debe de aparecer indicada en el vídeo/imágenes fijas, la sensibilidad, la visión nocturna, el modo WDR, etc.

Como controlador de datos, tú eres el responsable de asegurar que el servicio de videovigilancia es realizado de conformidad con la legislación de privacidad que se aplique en un momento dado, incluido en el Reglamento General de Protección de Datos (GDPR), la normativa del Copyright y las relacionadas con los derechos de autor, las normas de privacidad establecidas por la jurisprudencia y otras normas sobre la protección de la privacidad. Ten en cuenta que, aunque la grabación sea legal, no podría serlo compartir, publicar o almacenar imágenes / vídeos / audio durante más de treinta días, así como podrían estar prohibidos otros usos del vídeo, imágenes fijas y audio.

Sector Alarm y sus proveedores renuncian a cualquier responsabilidad derivada de incidencias que se puedan producir en el servicio de videovigilancia y en Mis Páginas, así como por cualquier otro daño que pueda surgir durante la instalación o desinstalación del equipo. De este modo, los actuales Términos y Condiciones Generales para los servicios particulares de alarma, el Contrato de Particulares y la Política de Privacidad, también se aplican a todos los servicios digitales de Sector Alarm. Los Términos y Condiciones de tu servicio de alarma para hogar los puedes encontrar en este enlace: https://www.sectoralarm.es/avisolegal/

Por favor, contacta con nosotros para cualquier duda que puedas tener.

Atentamente,

Sector Alarm

Teléfono: +34 910 00 88 66 clientes@sectoralarm.es

# Contenidos

| 1. CÁMARA DE VIGILANCIA INTERIOR HD                                |    |
|--------------------------------------------------------------------|----|
| Resumen                                                            | 6  |
| Guía del LED                                                       | 6  |
| Especificaciones técnicas                                          | 7  |
| 2 CÁMARA DE VIGILANCIA PORTÁTIL 180° HD                            |    |
| Resumen                                                            | 8  |
| Guía del LED                                                       | 8  |
| Especificaciones técnicas                                          | 9  |
| 3 CÁMARA DE VIGILANCIA EXTERIOR HD                                 |    |
| Resumen                                                            | 10 |
| Guía del LED                                                       | 10 |
| Especificaciones técnicas                                          | 11 |
| 4 APP SECTOR ALARM VÍDEO                                           |    |
| Reglas de grabación y Notificaciones                               | 12 |
| Configurar Notificaciones                                          | 12 |
| Reglas de grabación                                                | 13 |
| Creación de reglas de grabación                                    | 13 |
| Recalibrar la cámara                                               | 14 |
| 5 SOLUCIONAR PROBLEMAS                                             |    |
| Wi-Fi                                                              | 15 |
| Baja intensidad de Wi-Fi                                           | 15 |
| Velocidad de Wi-Fi lenta                                           | 15 |
| Problemas en la App                                                | 16 |
| App no disponible en App Store                                     | 16 |
| No se puede descargar vídeo                                        | 16 |
| Error en notificaciones Push                                       | 16 |
| El sonido no se escucha                                            | 17 |
| No funciona la conversación bidireccional                          | 17 |
| No se pueden subir vídeos                                          | 17 |
| No se visualiza vídeo en directo                                   | 17 |
| Bloqueo de la App                                                  | 18 |
| No se puede proteger el vídeo                                      | 18 |
| No se pueden crear/modificar las reglas de grabación               | 18 |
| La cámara transmite vídeo pero la App dice que está fuera de línea | 18 |
| No se puede iniciar seción                                         | 18 |

# Cámaras de vigilancia HD

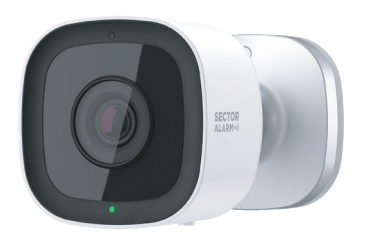

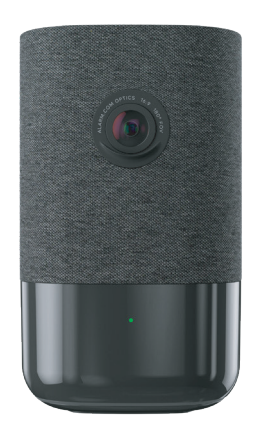

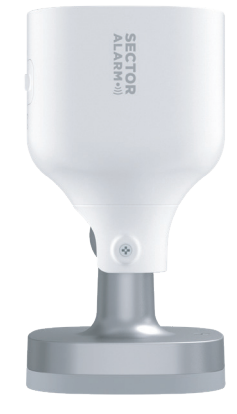

- 1. Cámara de vigilancia interior HD
- 2. Cámara de vigilancia portátil 180° HD
- 3. Cámara de vigilancia exterior HD

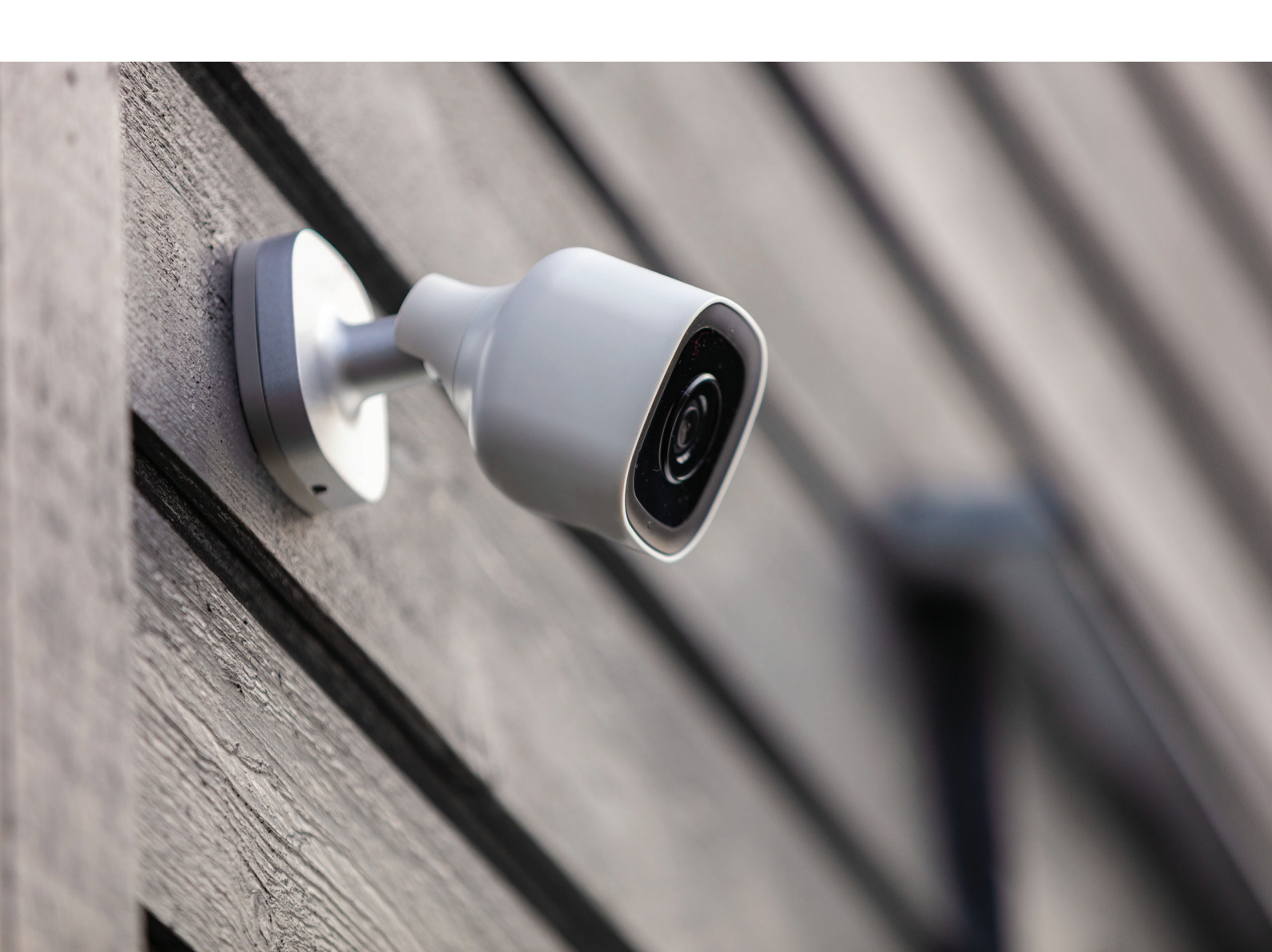

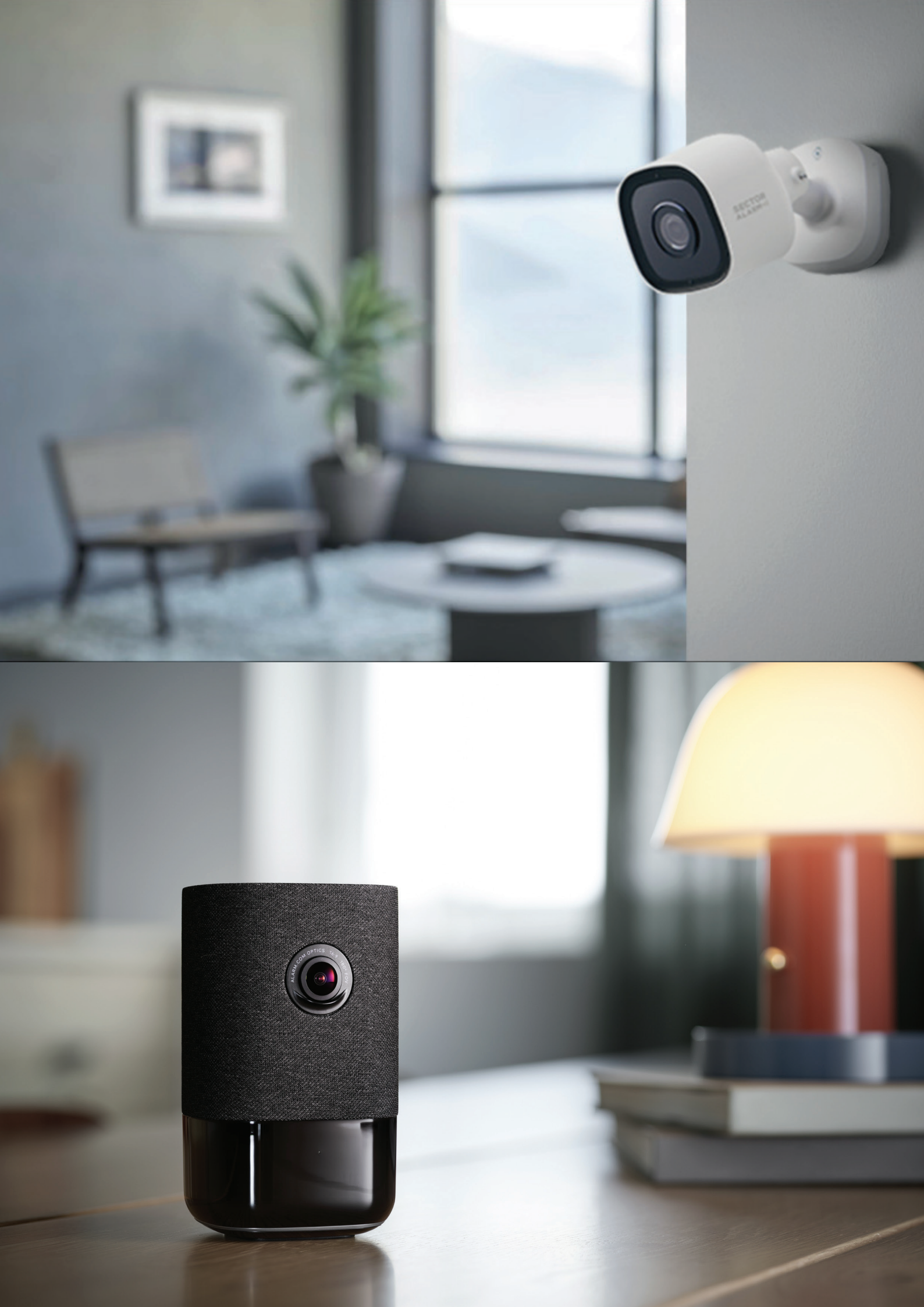

# 1. Cámara de vigilancia interior HD

# Resumen

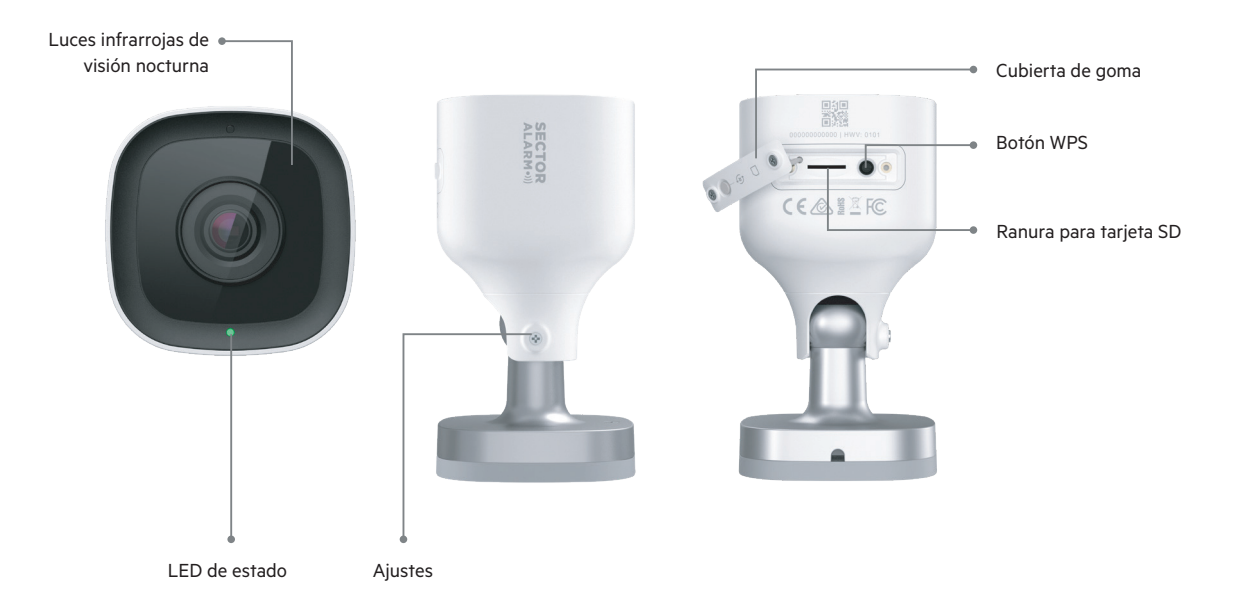

| Guía LED |                             |                                    |
|----------|-----------------------------|------------------------------------|
| •        | Apagado                     | Sin alimentación                   |
| •        | Verde fijo                  | Conectado a Sector Alarm           |
| ••••     | Verde intermitente          | Cámara conectándose a la red local |
| ••••     | Rojo y verdes intermitentes | Valores de fábrica                 |
| •        | Rojo fijo                   | Sin conexión local o Internet      |
| ••••     | Rojo intermitente           | Cámara alimentada e iniciándose    |
| 0000     | Blanco intermitente         | Modo punto de acceso wifi          |
| ••••     | Azul intermitente           | Modo WPS activado                  |

| Componentes                          | Descripción                                                                                                    |
|--------------------------------------|----------------------------------------------------------------------------------------------------|
| Luces infrarrojas de visión nocturna | Luces IR utilizadas para permitir que la cámara grabe video con poca luz.                                                                          |
| LED de estado                        | Indica el estado de la red o el modo en el que se encuentra la cámara. Para obtener más información, consulte la<br>sección Guía del LED.          |
| Cubierta de goma                     | Cubierta que proteger la ranura de la tarjeta SD y el botón de reinicio. Esto impide la entrada de polvo y evita que la<br>cámara se pueda romper. |
| Botón WPS                            | Pone la cámara en modo WPS.                                                                                                    |
| Ranura para tarjeta SD               | No en uso                                                                                                    |
| Ajustes                              | Permite ajustar el ángulo de la cámara en la instalación, o permite al instalador ajustar el ángulo de la cámara.                                  |

# Especificaciones técnicas

| Componentes                        | Especificaciones                                               |
|------------------------------------|----------------------------------------------------------------|
| Protección entrada polvo/agua      | IP66                                                           |
| Compresión de grabación            | H.264                                                          |
| Sensor de imagen                   | 1/2.7" CMOS, 2.1 MP, 1920x1080                                 |
| Lente / Ángulo de visión           | 3.0 mm, F2.0, 117 grados                                       |
| Rango IR                           | Hasta 12 m                                                     |
| Ángulo óptimo de calibrado         | 30-60 grados, con la línea del horizonte nivelada con el suelo |
| Ajuste de imagen                   | Voltear, brillo, contraste, saturación, nitidez, exposición    |
| Encriptado de vídeo                | AES 256                                                        |
| Compatible con audio bidireccional | No                                                             |
| Conectividad Wifi                  | 802.11 b/g/n, 2.4 and 5 GHz                                    |
| Temperatura de funcionamiento      | -25C hasta 45C                                                 |
| Humedad de funcionamiento          | <95% sin condensación                                          |
| Dimensiones                        | 6.4 x 6.4 x 11.4 cm                                            |
| Alimentación                       | 12 VDC                                                         |

# 2. Cámara de vigilancia portátil 180° HD

# Resumen

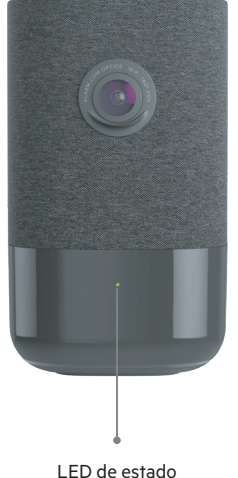

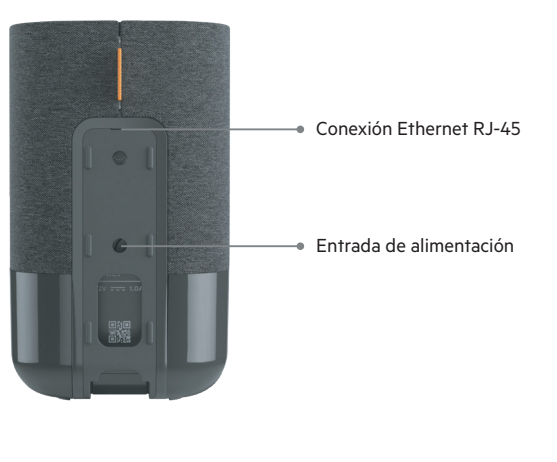

LED de estado

| Guía LED |                             |                                    |
|----------|-----------------------------|------------------------------------|
| •        | Apagado                     | Sin alimentación                   |
| •        | Verde fijo                  | Conectado a Sector Alarm           |
|          | Verde intermitente          | Cámara conectándose a la red local |
|          | Rojo y verdes intermitentes | Valores de fábrica                 |
| •        | Rojo fijo                   | Sin conexión local o Internet      |
| ••••     | Rojo intermitente           | Cámara alimentada e iniciándose    |
| 0000     | Blanco intermitente         | Modo punto de acceso wifi          |
| ••••     | Azul intermitente           | Modo WPS activado                  |
|          |                             |                                    |

| Componentes                          | Descripción                                                                                                    |
|--------------------------------------|----------------------------------------------------------------------------------------------------|
| LED de estado                        | Indica el estado de la red o el modo en el cual se encuentra la cámara. Para obtener más información, consulta la<br>sección Guía del LED. |
| Fuente de alimentación 12-Volt 1 Amp | Toma de corriente 12 v de la cámara. Esto proporciona energía a la cámara.                                                                 |
| Conexión Ethernet RJ-45              | Permite conectar la cámara directamente al router                                                                                          |
| Ranura para tarjeta SD               | No en uso                                                                                                    |

# Especificaciones técnicas

| Componentes                        | Especificaciones                                               |
|------------------------------------|----------------------------------------------------------------|
| Compresión de grabación            | H.264                                                          |
| Sensor de imagen                   | 1/2.9" CMOS, 6.8 MP, 3096x2202                                 |
| Lente/ Ángulo de visión            | 1.62 mm, F2.3 180 grados                                       |
| lluminación mínima                 | 0 lux con iluminación IR                                       |
| Rango IR                           | Hasta 5 metros                                                 |
| Ángulo óptimo de calibrado         | 30-60 grados, con la línea del horizonte nivelada con el suelo |
| Ajuste de imagen                   | Voltear, brillo, contraste, saturación, nitidez, exposición    |
| Encriptado de vídeo                | AES 256                                                        |
| Compatible con audio bidireccional | Sí                                                             |
| Conectividad wifi                  | Ethernet o Wi-Fi 802.11 b/g/n, 2.4 y 5 GHz                     |
| Conectividad Ethernet              | 1/100 Mbps RJ-45, PoE disponible                               |
| Temperatura de funcionamiento      | 0 hasta 40°C                                                   |
| Humedad de funcionamiento          | 20-80% (sin condensación) RH                                   |
| Dimensiones                        | 79 x 79 x 13.2 cm                                              |
| Alimentación                       | 12 VDC                                                         |

# 3. Cámara de vigilancia exterior HD

# Resumen

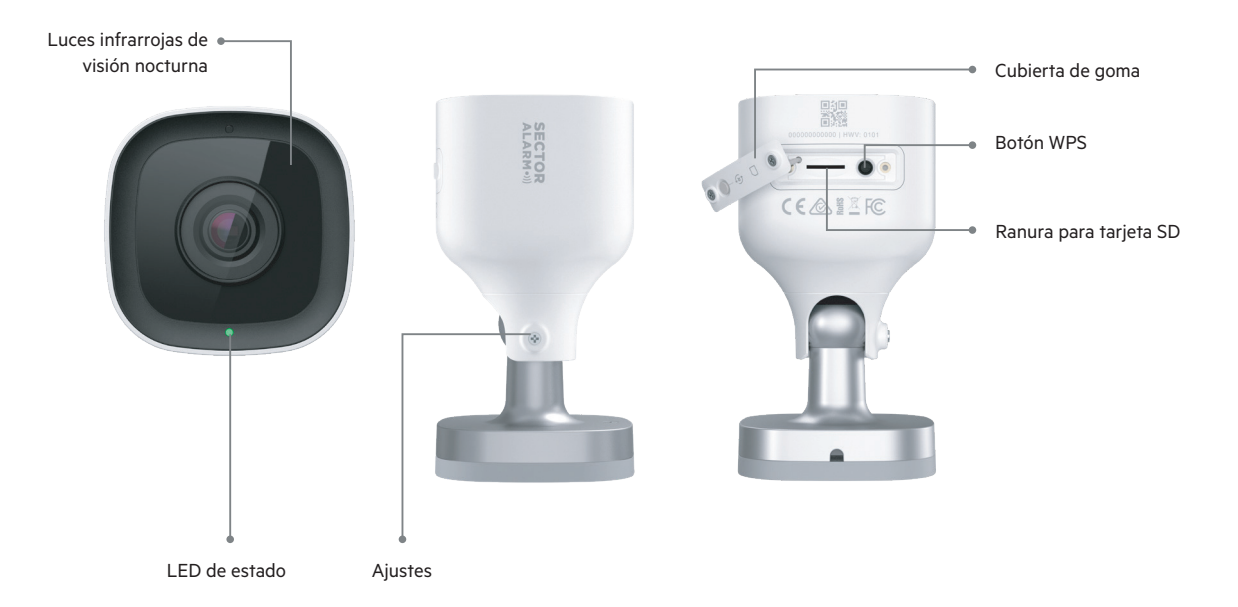

| Guía LED |                             |                                    |
|----------|-----------------------------|------------------------------------|
| •        | Apagado                     | Sin alimentación                   |
| •        | Verde fijo                  | Conectado a Sector Alarm           |
| ••••     | Verde intermitente          | Cámara conectándose a la red local |
| ••••     | Rojo y verdes intermitentes | Valores de fábrica                 |
| •        | Rojo fijo                   | Sin conexión local o Internet      |
| ••••     | Rojo intermitente           | Cámara alimentada e iniciándose    |
| 0000     | Blanco intermitente         | Modo punto de acceso wifi          |
| ••••     | Azul intermitente           | Modo WPS activado                  |

| Componentes                          | Descripción                                                                                                    |
|--------------------------------------|----------------------------------------------------------------------------------------------------|
| Luces infrarrojas de visión nocturna | Luces IR utilizadas para permitir que la cámara grabe video con poca luz.                                                                          |
| LED de estado                        | Indica el estado de la red o el modo en el que se encuentra la cámara. Para obtener más información, consulte la<br>sección Guía del LED.          |
| Cubierta de goma                     | Cubierta que proteger la ranura de la tarjeta SD y el botón de reinicio. Esto impide la entrada de polvo y evita que la<br>cámara se pueda romper. |
| Botón WPS                            | Pone la cámara en modo WPS.                                                                                                    |
| Ranura para tarjeta SD               | No en uso                                                                                                    |
| Ajustes                              | Permite ajustar el ángulo de la cámara en la instalación, o permite al instalador ajustar el ángulo de la cámara.                                  |

# Especificaciones técnicas

| Componentes                        | Especificaciones                                               |
|------------------------------------|----------------------------------------------------------------|
| Protección entrada polvo/agua      | IP66                                                           |
| Compresión de grabación            | H.264                                                          |
| Sensor de imagen                   | 1/2.7" CMOS, 2.1 MP, 1920x1080                                 |
| Lente / Ángulo de visión           | 3.0 mm, F2.0, 117 grados                                       |
| Rango IR                           | Hasta 12 m                                                     |
| Ángulo óptimo de calibrado         | 30-60 grados, con la línea del horizonte nivelada con el suelo |
| Ajuste de imagen                   | Voltear, brillo, contraste, saturación, nitidez, exposición    |
| Encriptado de vídeo                | AES 256                                                        |
| Compatible con audio bidireccional | No                                                             |
| Conectividad Wifi                  | 802.11 b/g/n, 2.4 and 5 GHz                                    |
| Temperatura de funcionamiento      | -25C hasta 45C                                                 |
| Humedad de funcionamiento          | <95% sin condensación                                          |
| Dimensiones                        | 6.4 x 6.4 x 11.4 cm                                            |
| Alimentación                       | 12 VDC                                                         |

# 4. App Sector Alarm Vídeo

Antes de instalar tu cámara, descárgate la App Sector Alarm Vídeo. Está disponible Apple Store y en Google Play.

### **Reglas y Notificaciones**

Las reglas y notificaciones deben definirse tan pronto como se instale la cámara. Estas funcionalidades proveen seguridad adicional a través de la App Sector Alarm

#### **Configurar Notificaciones**

Las notificaciones alertan de los eventos de tu sistema de videovigilancia en el momento que sucedan, por lo que podrás actuar de inmediato, si fuese necesario.

Para configurar las notificaciones:

- 1. Abre la App Sector Alarm y pulsa el enlace para acceder.
- 2. Pulsa el botón de menú en la esquina superior izquierda de la App y el menú aparecerá
- 3. Pulsa en Notificaciones y la pantalla aparecerá.

NOTA Asegúrate de que las notificaciones Push estén activadas. También es posible que tengas que permitirlas a través de la configuración del teléfono antes de encenderlas. Si tienes que habilitarlas desde la configuración del teléfono, asegúrate de hacerlo también en la aplicación.

Por defecto, las acciones de visualización del sistema se crean automáticamente al instalar la primera cámara.

- 4. Pulsa + en la esquina superior derecha y la pantalla de configuración aparecerá.
- 5. Pulsa Evento del Sistema y la pantalla de notificaciones se abrirá.
- 6. Introduce un nombre para la notificación.

NOTA Por defecto, el campo de nombre se completa automáticamente. Por favor, introduce un nuevo nombre para esta notificación y así evitar confusiones con la que se creó cuando instaló tu primera cámara.

- 7. Marca la casilla de cada evento del que le gustaría recibir una notificación.
- 8. Haz clic en + Agregar destinatarios para añadir los contactos a quienes se les notificará cuando se produzca un evento.
- 9. Selecciona el método de comunicación junto a la información de contacto.

**NOTA** Por defecto aparece la información de contacto de la cuenta. Si deseas añadir un contacto adicional, haz clic en **+ Agregar contacto** en la esquina superior derecha e introduce la información del contacto en la siguiente pantalla. Asegúrate de completar el paso 9 antes de agregar un nuevo contacto. Si no completas el paso 9, solo el nuevo contacto recibirá las notificaciones.

10. Una vez seleccionados todos los usuarios y métodos de contacto deseados, pulsa Cerrar. Los destinatarios seleccionados y su método de contacto ahora aparecerán en la sección Destinatario.

11. Pulsa Guardar para salvar la nueva notificación. La nueva notificación aparecerá en la lista Notificaciones

#### Reglas de Grabación

Las reglas de grabación permiten que la cámara capture videoclips y los cargue en la nube para un almacenamiento seguro.

En esta sección se tratan los siguientes temas:

- Creación de Reglas de Grabación
- Recalibración de cámara

#### Creación de Reglas de Grabación

Para crear una regla de grabación:

- 1. Abre la App de Sector Alarm y pulsa el enlace para acceder a la App Sector Alarm Vídeo.
- 2. Pulsa el botón de menú en la esquina superior izquierda de la App y el menú aparecerá
- 3. Pulsa Vídeo. Aparece la vista de cámara en vivo.
- 4. Pulsa icono de Ajustes en la esquina superior derecha. Aparece la página de configuración de vídeo.
- 5. Pulsa Reglas de Grabación. La página de Reglas de Grabación aparecerá.
- 6. Pulsa + Nueva regla. Se abrirá la sección para activar la nueva regla de vídeo.
- 7. Pulsa Análisis de Vídeo. Aparecerá un listado con las cámaras existentes a elegir para poder configurar
- 8. Selecciona la cámara que quieres configurar. Si la cámara no ha sido calibrada, se abrirá la página de calibración.
- 9. Lee las recomendaciones y pulsa arriba a la derecha en **continuar**.
- 10. El sistema le pedirá realizar 5 fotos situándose en varias zonas de la imagen
- 11. Una vez realizadas todas las fotos pulsar en **enviar** y el sistema validará o te indicará cuál debes repetir.
- 12. Si la calibración se completa, pulsar arriba la derecha en listo y ya puede configurar la regla de la cámara.

**NOTA** Es importante que sigas las instrucciones de la App para tomar las 5 fotografías. Si no lo haces, es posible que sea necesario volver a calibrar la cámara. Si estás utilizando un dispositivo iOS, tenga en cuenta que después de presionar **Enviar**, la App está ocupada calibrando las cámaras, a pesar de que nada lo indique en la pantalla.

13. Pulsa Hecho. Aparecerá la sección de configuración de Analítica de Vídeo.

14. Pulsa sobre la cámara que quieres crear una regla.

NOTA Solo puedes asociar una cámara por regla.

#### 15. Selecciona el tipo de configuración:

A. Zona terrestre

Una zona de suelo es un área de interés en la que enfoca la cámara. La cámara solo comenzará a grabar una vez que un objeto ingrese al área

B. Tripwire

Un tripwire es una línea invisible en la que enfoca la cámara. La cámara solo comenzará a grabar una vez que un objeto rompa esa línea

- 16. Pulsar arriba a la derecha en siguiente
- 17. Selecciona si la imagen es interior o exterior y pulsa Siguiente. La sección de Configuración aparecerá
- 18. Introduce un nombre para la configuración.
- 19. Pulsa y arrastra las esquinas de la zona o el tripwire para cubrir el área desde la que desea capturar el video. Esta es el área por la que el objeto cruzará y activará la cámara para capturar el vídeo.
- 20. Selecciona la duración que el objeto puede estar dentro del área de interés. Esa es la cantidad de tiempo que el objeto está dentro del área de interés antes de que se grabe un videoclip.
- 21. Establece el retardo mínimo entre clips. Ésta es la cantidad de tiempo entre el final de un clip y el comienzo del siguiente.
- 22. Establece el tiempo de ejecución de la regla.

A. A todas horas B. Hora y día específico

- 23. Selecciona el tipo de objeto para la notificación.
- A. Persona
- B. Vehículo
- C. Animal
- D. Cualquier movimiento
- 24. Selecciona el tipo de notificación
- A. Push
- B. Email
- 25. Pulsa Guardar. Tu configuración ha sido creada y aparecerá en la sección de Reglas

**NOTA** Si deseas que esta configuración se ejecute varias veces durante el día, deberás crear una regla para cada periodo de tiempo deseado. Por ejemplo, puede crear configuraciones similares de detección para que se ejecuten mientras estás en el trabajo y mientras duermes, pero no mientras está en casa.

#### Recalibración de la cámara

Durante la creación de reglas de grabación, la calibración de la cámara tiene lugar durante el flujo de creación. Si tu cámara tiene dificultades para detectar objetos o si mueves la cámara, es posible que debas volver a calibrarla

#### Para calibrar la cámara:

- 1. Abre la App Sector Alarm Vídeo y toca el enlace para acceder. Pulsa el boton de menu en la esquina superior izquierda de la App y el menu aparecerá.
- 2. Pulsa Vídeo. La vista de la cámara en directo aparecerá cámara.
- 3. Pulsa el icono de Engranaje en la esquina superior derecha. Aparece la página de configuración de vídeo.
- 4. Pulsa Calibrado de Cámaras. Aparecerá la lista de cámaras y su fecha de calibración, si lo estuviesen.
- 5. Pulsa la cámara que desea volver a calibrar.
- 6. Haz clic en Continuar. Comienza el proceso de calibración de la cámara y se te pedirá que tomes una serie de 5 fotografías.
- 7. Siguiendo las instrucciones de la aplicación, toma las 5 fotografías. Una vez que tomes las 5 fotos, toca **Enviar**. Aparecerá la página Calibración completa.

**NOTA** Es importante que sigas las instrucciones de la App para tomar las 5 fotografías. Si no lo haces, es posible que sea necesario volver a calibrar la cámara. Si estás utilizando un dispositivo iOS, ten en cuenta que después de presionar Enviar, la aplicación está ocupada calibrando las cámaras, a pesar de que nada lo indique en la pantalla.

#### 8. Pulsa Hecho. Tu cámara ha sido recalibrada.

**NOTA** Puede parecer que la fecha de calibración de la cámara no se actualizó en la App después de volver a calibrar la cámara. Ten la seguridad de que tu cámara ha sido recalibrada.

# **5. Solucionar problemas**

# Wi-Fi

### Baja intensidad de la señal Wi-Fi

La baja intensidad de la señal de Wi-Fi es la causa principal del bajo rendimiento de la cámara. Consulta la siguiente tabla para solucionar el problema de la señal de Wi-Fi.

| Asunto   | Detalle                                                                                                    |
|----------|----------------------------------------------------------------------------------------------------|
| Problema | La cámara tiene poca intensidad de señal Wi-Fi                                                                                                    |
| Causa    | • Colocación del router en casa<br>• Hay demasiadas redes Wi-Fi cercanas<br>• Hay demasiados dispositivos conectados al router                                                                                                    |
| Solución | Ubicación del router:<br>1 Asegúrate de que el router está ubicado en el centro de la casa<br>2 Asegúrese de que el router no esté apoyado en el suelo<br>3 Asegúrate de que el router no esté cerca de ningún aparato grande o metálico que pueda causar interferencias |
|          | Demasiadas redes Wi-Fi cercanas:<br>1 Cambia el canal que transmite tu router<br>2 Demasiados dispositivos conectados al router:<br>3 Reemplaza tu router con un sistema de malla                                                                                        |

## Velocidad de Wi-Fi lenta

Si la velocidad de Wi-Fi hacia tu cámara es demasiado lenta, la calidad de tu vídeo se verá afectada.

| Asunto   | Detalle                                                                                                    |
|----------|----------------------------------------------------------------------------------------------------|
| Problema | Velocidad lenta de Wi-Fi hacia / desde la cámara                                                                             |
| Causa    | • La velocidad de Internet es demasiado lenta<br>• Hay demasiados dispositivos conectados al router                          |
| Solución | La velocidad de Internet es demasiado lenta:<br>1. Ponte en contacto con tu proveedor de Internet para aumentar la velocidad |
|          | Demasiados dispositivos conectados al router:<br>1. Reemplaza el router con un sistema de malla                              |

## Solucionar problemas

## App no disponible en App Store

| Asunto   | Detalle                                                                                                    |
|----------|----------------------------------------------------------------------------------------------------|
| Problema | App no disponible en App Store                                                                                                    |
| Causa    | Dispositivo incompatible     OS incompatible                                                                                                    |
| Solución | Dispositivo incompatible:<br>1 Verifica que el modelo de tu dispositivo es compatible<br>(NOTA: Algunos dispositivos más antiguos no pueden cumplir con los requisitos mínimos para ejecutar la App.)<br>2. Si tu dispositivo es demasiado antiguo para ejecutar la aplicación, considera actualizar o usar un dispositivo más nuevo |
|          | OS incompatible:<br>1. Actualiza tu sistema operativo a la última versión a través de la configuración del dispositivo                                                                                                    |

## No se puede descargar vídeo

| Asunto   | Detalle                                                                                                    |
|----------|----------------------------------------------------------------------------------------------------|
| Problema | No se puede descargar vídeo                                                                                                    |
| Causa    | <ul> <li>Almacenamiento lleno</li> <li>Los permisos del dispositivo no están configurados correctamente</li> </ul>                                                                                                    |
| Solución | Almacenamiento lleno:<br>1 Comprueba el almacenamiento disponible en tu dispositivo<br>2. Si el almacenamiento está lleno en un 99%, deberás liberar espacio eliminando aplicaciones o eliminando otros<br>archivos multimedia |
|          | Los permisos del dispositivo no están configurados correctamente:<br>1. Abre la configuración de tu dispositivo<br>2. Asegúrate de que la aplicación tenga permiso para ver y guardar imágenes / vídeos                        |

## Las notificaciones Push no funcionan

| Asunto   | Detalle                                                                                                    |
|----------|----------------------------------------------------------------------------------------------------|
| Problema | Las notificaciones Push no funcionan                                                                                                    |
| Causa    | <ul> <li>La configuración de notificaciones Push en la App no está habilitada</li> <li>Los permisos del dispositivo no están configurados correctamente</li> </ul>                                                                                                    |
| Solución | La configuración de Notificaciones Push en la App no está habilitada:<br>1. Abre la App Sector Alarm Vídeo<br>2. Ver la opción de notificaciones en el menú<br>3. Asegúrate de que las notificaciones estén activadas<br>4. Asegúrate de que haya notificaciones del sistema creadas en la App<br>5. Asegúrate de que las notificaciones del sistema estén en la App<br>Los permisos del dispositivo no están configurados correctamente:<br>1. Abre la configuración de tu dispositivo<br>2. Asegúrate de que la App tenga permiso para ver y guardar imágenes / vídeos<br>El teléfono está en modo de ahorro de energía:<br>1. Ve a la configuración y desactiva el modo de ahorro de energía<br>2. Carga el teléfono |

## No se puede oír sonido

| Asunto   | Detalle                                                                                                    |
|----------|----------------------------------------------------------------------------------------------------|
| Problema | No se puede oír sonido                                                                                                    |
| Causa    | <ul><li>El volumen del sonido del dispositivo no es lo suficientemente alto</li><li>El altavoz del dispositivo está dañado</li></ul> |
| Solución | El volumen del sonido del dispositivo no es lo suficientemente alto:<br>1. Asegúrate de que el volumen del dispositivo esté subido   |
|          | El altavoz del dispositivo está dañado:<br>1. Prueba la salida de sonido con otra App                                                |

## No se puede tener conversación bidireccional

| Asunto   | Detalle                                                                                                    |
|----------|----------------------------------------------------------------------------------------------------|
| Problema | No se puede tener conversación bidireccional                                                                                  |
| Causa    | Los permisos del dispositivo no están configurados correctamente                                                              |
| Solución | 1. Abre la configuración de tu dispositivo<br>2. Asegúrate de que la App tenga permiso para usar el micrófono del dispositivo |

## No se pueden subir vídeos

| Asunto   | Detalle                                                                                                    |
|----------|----------------------------------------------------------------------------------------------------|
| Problema | No se pueden subir vídeos                                                                                                    |
| Causa    | • Límite de carga mensual alcanzado<br>• Límite de almacenamiento en la nube alcanzado                                                   |
| Solución | Límite de carga mensual alcanzado:<br>1. Contacta con el Servicio de Atención al Cliente para verificar el estado de la cuota de carga   |
|          | Límite de almacenamiento en la nube alcanzado:<br>1. Comunícate con el Servicio al cliente para verificar el estado de la cuota de carga |

## No se puede ver el vídeo en directo

| Asunto   | Detalle                                                                                                    |
|----------|----------------------------------------------------------------------------------------------------|
| Problema | No se puede ver el vídeo en directo                                                                                                    |
| Causa    | <ul> <li>Dispositivo en modo avión</li> <li>Cámara sin conexión</li> <li>Las velocidades de datos del dispositivo no son suficientes</li> </ul> |
| Solución | Dispositivo en modo avión:<br>1. Desactiva el modo avión desde la configuración del dispositivo                                                 |
|          | Cámara sin conexión:                                                                                                    |
|          | 1. Asegúrate de que la cámara esté conectada a una toma de corriente                                                                            |
|          | 2. Si la toma de corriente tiene un interruptor, gira el interruptor a la posición de encendido                                                 |
|          | Las velocidades de datos del dispositivo no son suficientes:                                                                                    |
|          | 1. Intenta conectarte a una red Wi-Fi segura                                                                                                    |
|          | 2. Activa y desactiva la conexión Wi-Fi del dispositivo                                                                                         |
|          | 3. Si no hay Wi-Fi disponible, muévete a una ubicación mayor cobertura                                                                          |

## Bloqueo de la App

| Asunto   | Detalle                                                                                                    |
|----------|----------------------------------------------------------------------------------------------------|
| Problema | Bloqueo de la App                                                                                                    |
| Causa    | <ul> <li>El almacenamiento del dispositivo está lleno</li> <li>Demasiadas aplicaciones abiertas</li> </ul>                                                                                                    |
| Solución | Almacenamiento lleno:<br>1. Comprueba el almacenamiento disponible en tu dispositivo<br>2. Si el almacenamiento está lleno en un 99%, deberás liberar espacio eliminando aplicaciones o eliminando otros<br>archivos multimedia |
|          | Demasiadas aplicaciones abiertas:<br>1. Cierra cualquier aplicación abierta que se ejecute en segundo plano<br>2. Reinicia la aplicación Sector Alarm Vídeo                                                                     |

## No se puede proteger el vídeo

| Asunto   | Detalle                                                                                                    |
|----------|----------------------------------------------------------------------------------------------------|
| Problema | No se puede proteger el vídeo                                                                                  |
| Causa    | Ha alcanzado el límite de almacenamiento en la nube                                                            |
| Solución | 1. Contacta con el Sevicio de Atención al Cliente para verificar el estado del límite de subidas de videoclips |

## No se puede crear/modificar la Configuración de Grabación

| Asunto   | Detalle                                                                                                    |
|----------|----------------------------------------------------------------------------------------------------|
| Problema | No se puede crear/modificar la configuración de grabación                                                                                                    |
| Causa    | <ul> <li>La cámara está desconectada</li> <li>No se completan todos los campos de la regla</li> </ul>                                                                                                    |
| Solución | Cámara sin conexión:<br>1. Asegúrate de que la cámara incluida en la regla esté conectada a una toma de corriente<br>2. Si la toma de corriente se gestiona mediante un interruptor, gira el interruptor a la posición de encendido    |
|          | No todos los campos de la configuración se han completado:<br>1. Asegúrate de que todos los campos, incluido el nombre de la configuración, estén completos<br>2. Asegúrate de hacer clic en Guardar en la parte inferior de la página |

## La cámara transmite vídeo pero la App dice que está fuera de línea

| Asunto   | Detalle                                                                                                    |
|----------|----------------------------------------------------------------------------------------------------|
| Problema | La cámara transmite vídeo pero la App dice que está fuera de línea                                                                                                    |
| Causa    | La cámara estaba desconectada y se volvió a conectar recientemente                                                                                                    |
| Solución | 1. Ver el mensaje en la App que indica que la cámara está desconectada<br>2 Ante un fallo se abre una ventana de resolución de problemas, se deben seguir todos los pasos |

### No se puede iniciar sesión

| Asunto   | Detalle                                                                                 |
|----------|-----------------------------------------------------------------------------------------|
| Problema | No se puede iniciar sesión                                                              |
| Causa    | Problema con la cuenta                                                                  |
| Solución | 1 Ponte en contacto con el Servicio de Atención al Cliente para solucionar el problema. |

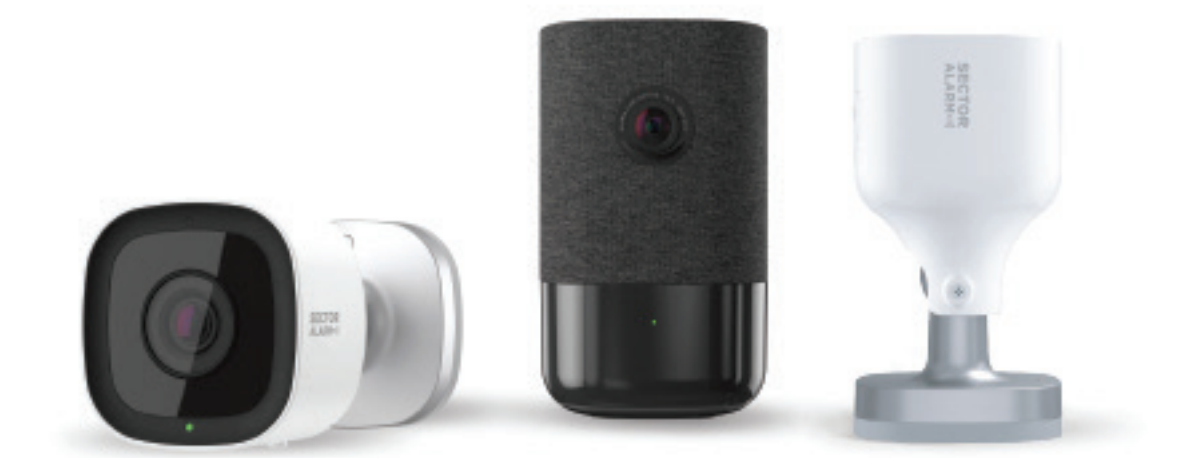

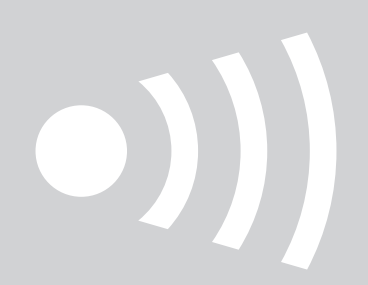

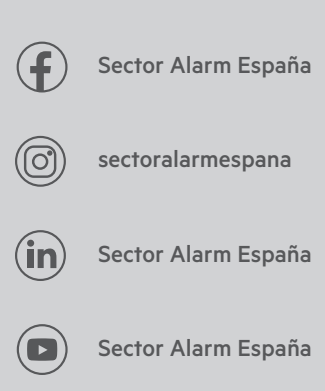

www.sectoralarm.es • 910 00 88 66 • clientes@sectoralarm.es